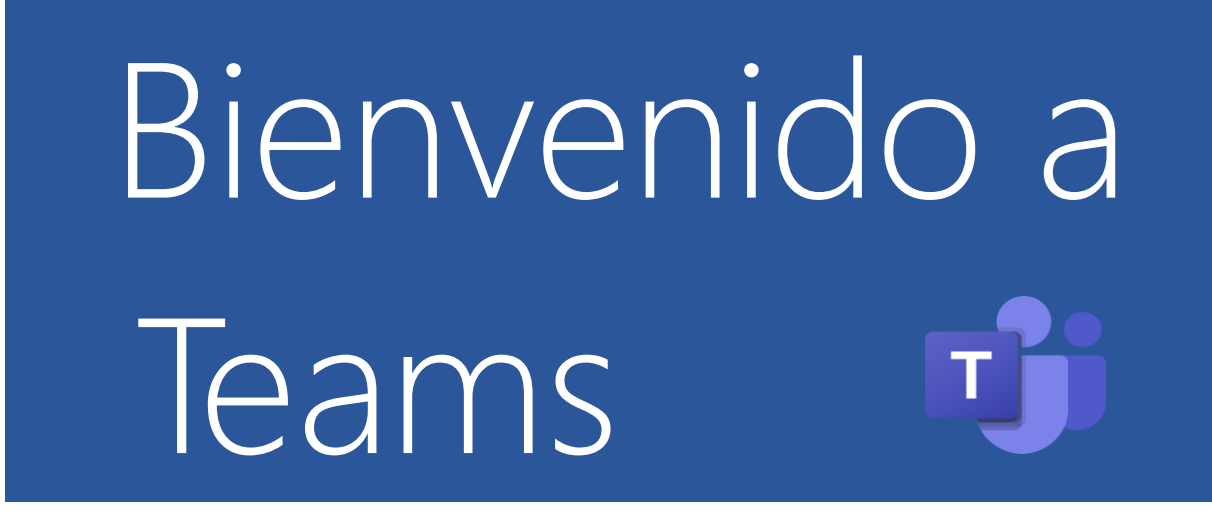

**Microsoft Teams**, pertenece a la suite del Office 365, su objetivo es crear Grupos de trabajo para la colaboración entre personas de un mismo equipo, su función principal es la comunicación constante entre los miembros del equipo.

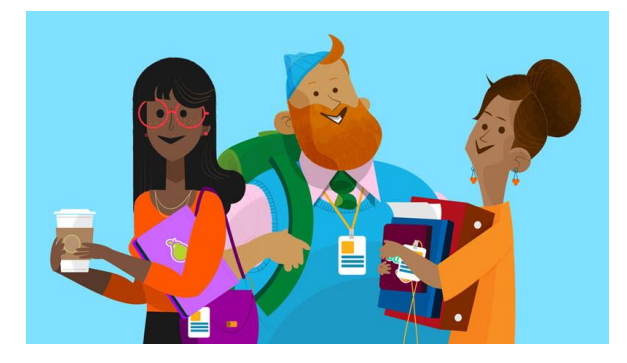

Lo primero a realizar es logearte con tu **<u>correo@lasallistas.org.mx</u>**, **debes realiazar una búsqueda de login office 365:** 

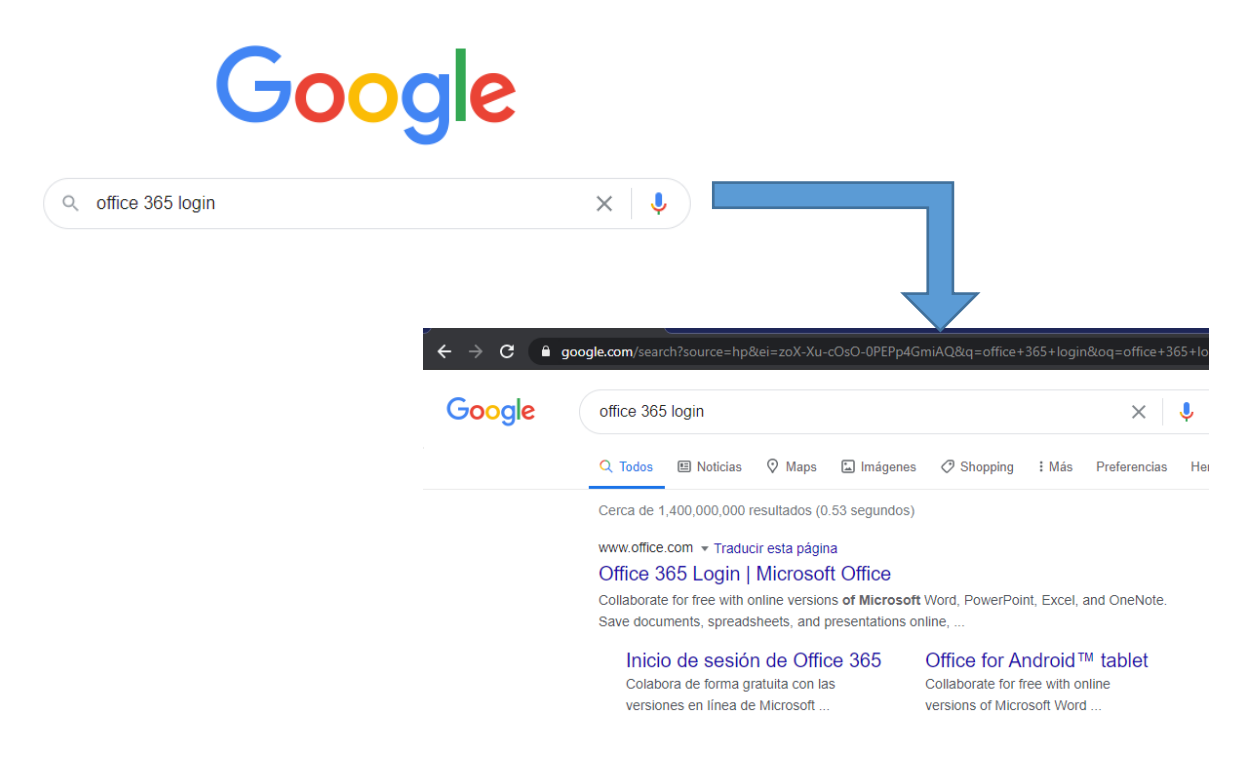

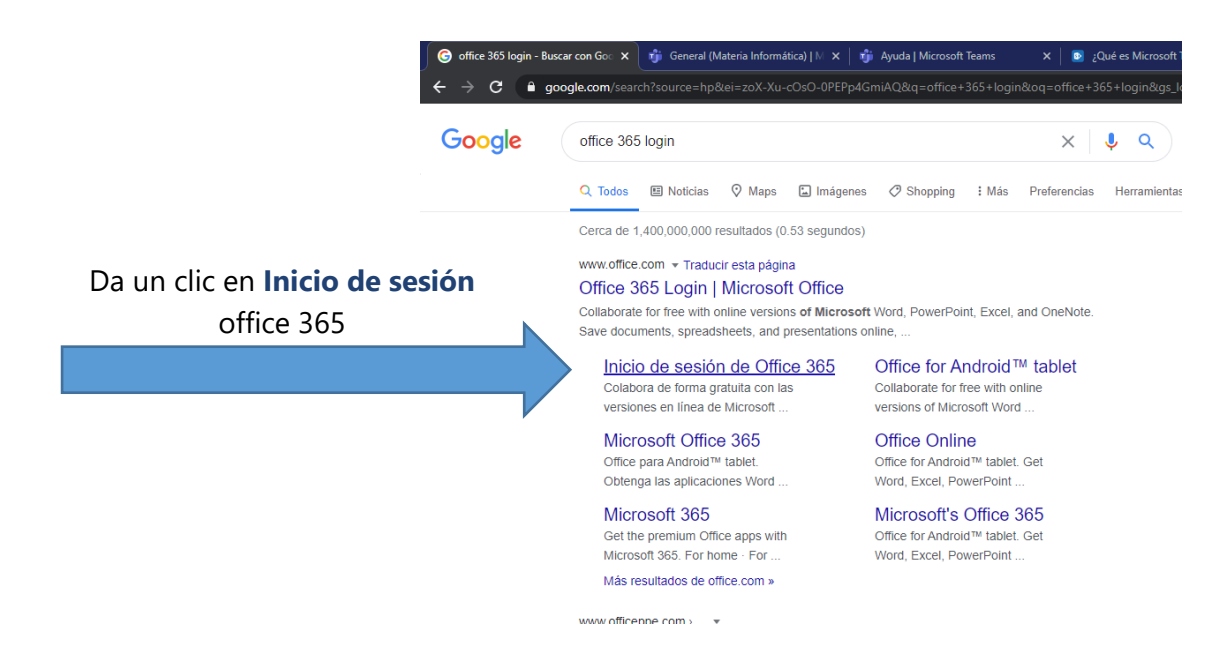

# Escribe tu correo @lasallistas en la siguiente pantalla

| Microsoft                    |                  |           |  |  |  |
|------------------------------|------------------|-----------|--|--|--|
| Iniciar sesió                | n                |           |  |  |  |
| Correo electrónico,          | teléfono o Skype | e         |  |  |  |
| ¿No tiene ninguna cue        | enta? Cree una.  |           |  |  |  |
| ¿No puede acceder a          | su cuenta?       |           |  |  |  |
| Opciones de inicio de sesión |                  |           |  |  |  |
|                              | Atrás            | Siguiente |  |  |  |
|                              |                  |           |  |  |  |

Es importante que selecciones **NO** a la siguiente pregunta para no mantener tu sesión abierta.

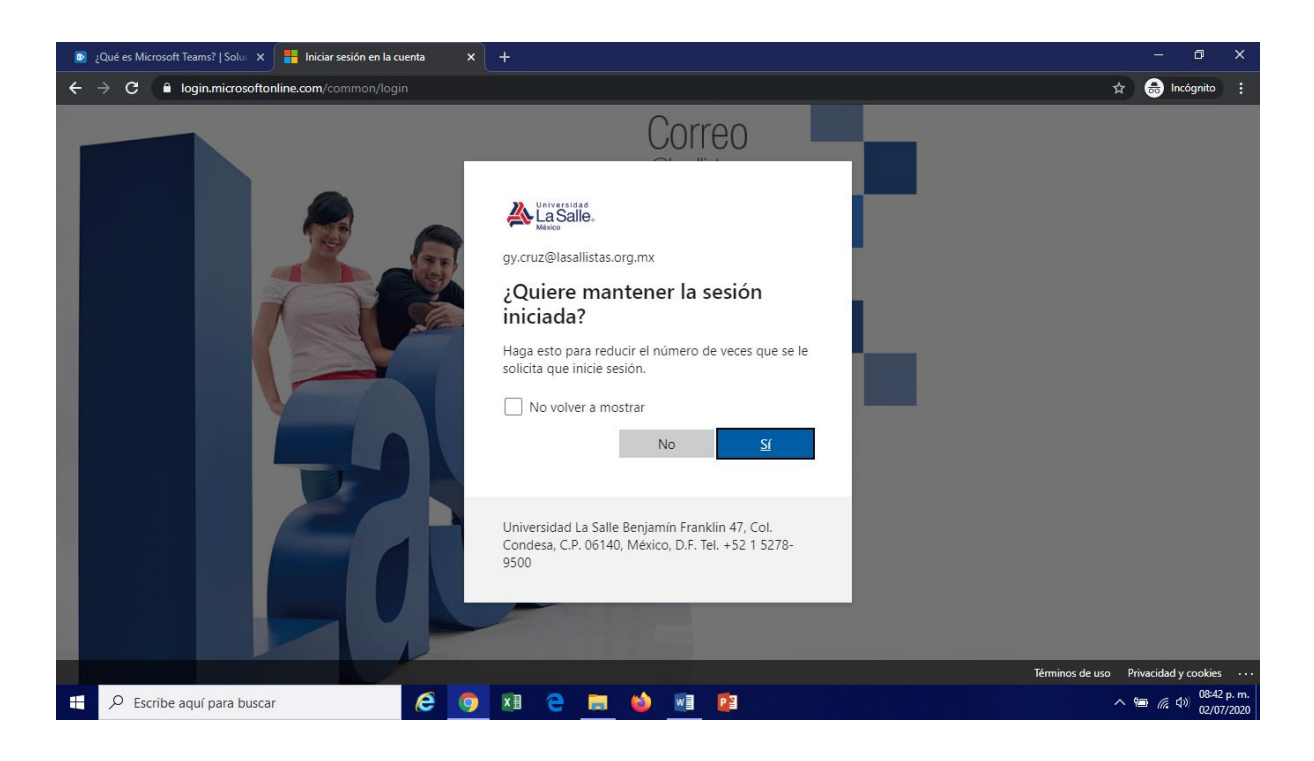

### Felicidades! has ingresado a office 365

Has llegado a la pantalla o interfaz principal de office 365.

đi

El <mark>Office 365</mark> te ofrece una gran gama de aplicaciones para trabajar en línea como puedes observar.

| Qué és Microsoft Teams?   Solu: X U Página principal de Microsoft Off X + - • X |               |                    |                   |           |       |                           |         |             |                                        |       |
|---------------------------------------------------------------------------------|---------------|--------------------|-------------------|-----------|-------|---------------------------|---------|-------------|----------------------------------------|-------|
| iii Offi                                                                        | ice 365       | u=2                | 🔎 Buscar          |           |       |                           | <u></u> | <u>چې</u>   | ?                                      |       |
| Bue                                                                             | enas no       | ches               |                   |           |       |                           |         | talar Offic | )<br>• ~ _                             | 6     |
|                                                                                 | +<br>ar nuevo | Outlook            | OneDrive          | w<br>Word | Excel | PowerPoint                | OneNote |             |                                        | <br>₽ |
| Sha                                                                             | s<br>rePoint  | <b>ti</b><br>Teams | Class<br>Notebook | Sway      | Forms | Todas las<br>aplicaciones |         |             | ~~~~~~~~~~~~~~~~~~~~~~~~~~~~~~~~~~~~~~ |       |

Para trabajar en lo puedes hacer desde la computadora en línea o bien descargando la aplicación que es lo más recomendable, también existe la opción de trabajar en algún otro dispositivo, la mayoria de las vistas se van adaptando.

# Interfaz principal de TEAMS

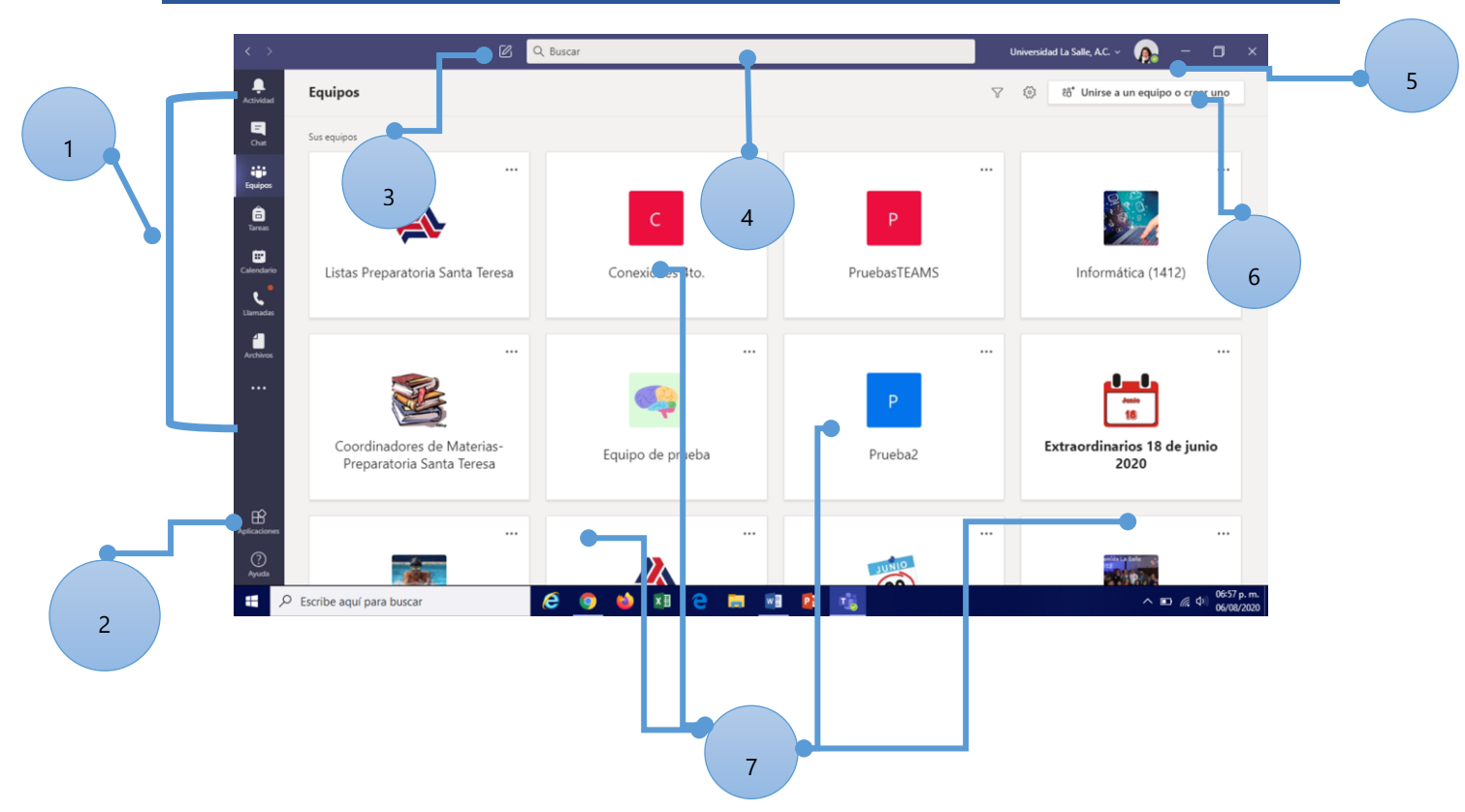

Descubre que hace cada uno de esos botones para alternar entre feed de actividad, chat, sus equipos, tareas, calendario y archivos.

- **1. Menú lateral:** son los botones que te permiten alternar entre Feed de actividad, chat, sus equipos, tareas, calendario y archivos.
- **2.** Agregar Aplicaciones: abre aplicaciones para poderlas a las herramientas de Teams.
- 3. Nuevo Chat: te da la opción de abrir un nuevo chat y darle un nombre.
- Barra de búsqueda: a través de ella puedes realizar la búsqueda de mensajes o archivos.
- 5. Administra la configuración del perfil: permite cambiar la configuración de la aplicación, reemplazando la imagen del perfil, también da la oportunidad de descargar la aplicación al teléfono móvil.
- 6. Unirse o crear un equipo: Encuentre el equipo que está buscando, únase con un código o cree uno propio.
- 7. Equipos de trabajo: Son todos los equipos de trabajo a los que está unido.

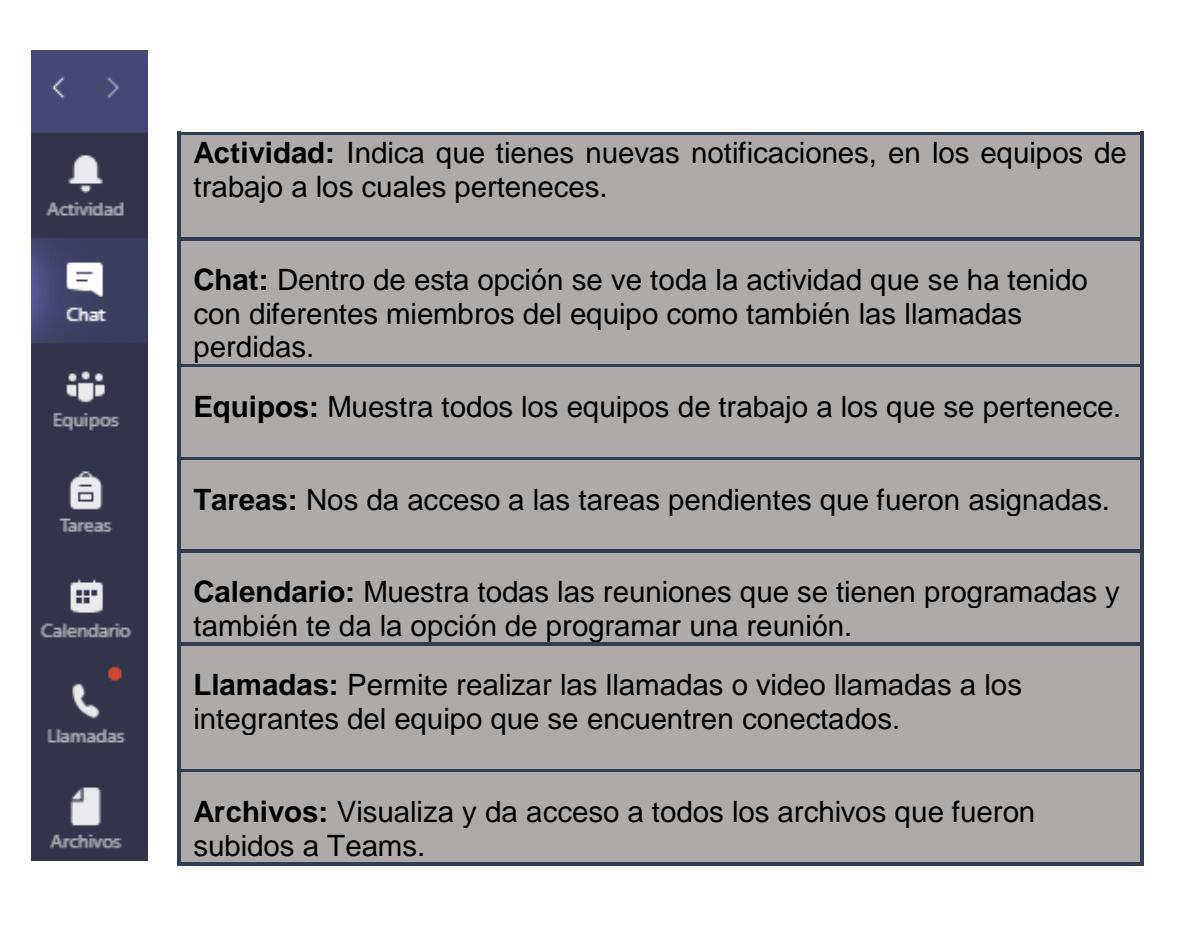

#### Unirse a los equipos de trabajo

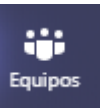

La opción de **La opción** nos muestra todos los equipos a los cuales estamos integrados, por medio de ella se pueden integrar a un equipo de trabajo, dando un clic al botón de

ະື່ Unirse a un equipo o crear uno

como resultado va a enviar la siguiente pantalla con las siguientes opciones para poder integrarse a un equipo de trabajo.

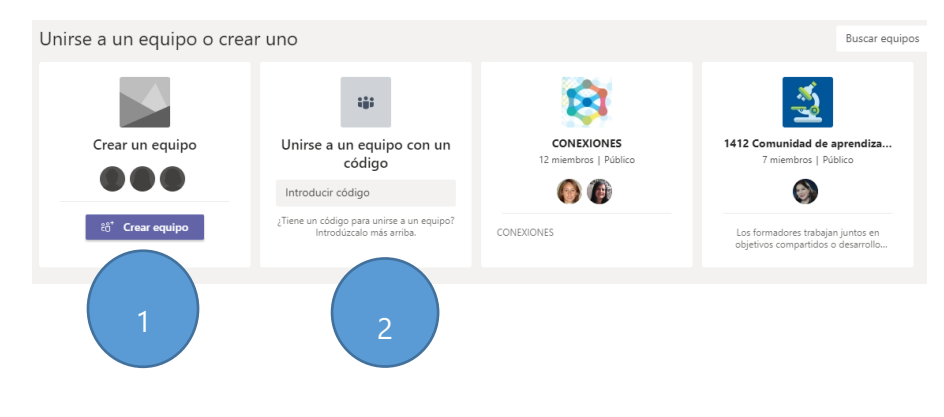

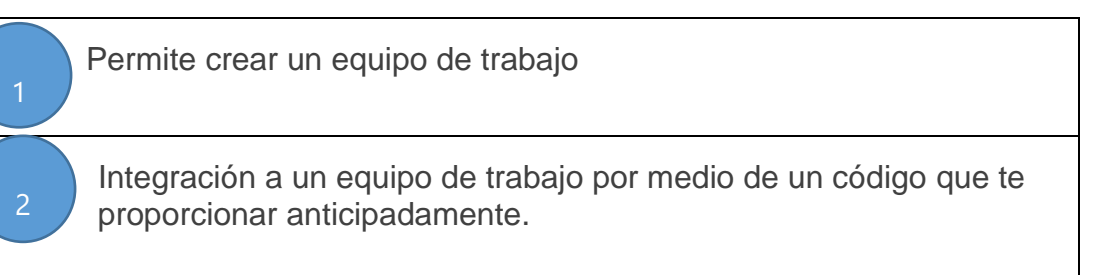

#### Calendario

| $\langle \rangle$    |         | ľ                                                                                                   | Q. Buscar           |                                                                       | Universidad La S | alle, A.C. ~ 👧 — 🗇 🗙                  |
|----------------------|---------|----------------------------------------------------------------------------------------------------|---------------------|-----------------------------------------------------------------------|------------------|---------------------------------------|
| Actividad            | Ē       | Calendario                                                                                          | a 🕂 Nueva reunión 🗸 |                                                                       |                  |                                       |
| E<br>Chat            | (j)     | Hoy $<$ $>$ Agosto de 2020 $\vee$                                                                   |                     |                                                                       |                  | $\boxplus$ Semana laboral $\lor$      |
| Esuipos              |         | 10<br>lunes                                                                                         | 11<br>martes        | 12<br>miércoles                                                       | 13<br>jueves     | 14<br>viernes                         |
| â<br>Tarest          | 09:00   | Lógica (Argumentos)<br>Juan Moisés Anaya González                                                   |                     |                                                                       |                  |                                       |
| Calendario           | 10:00   | E 0                                                                                                 |                     |                                                                       |                  |                                       |
| Llemedes<br>Archivos | 11:00   |                                                                                                    |                     |                                                                       |                  |                                       |
|                      | 12:00   |                                                                                                    |                     |                                                                       |                  |                                       |
|                      | 13:00   | Junta Titulares<br>Jimenez Cabral Karim <u>Paola</u><br>Junta Titulares<br>desde las 13:00 a las 14 | .00                 |                                                                       |                  |                                       |
| Aplicaciones         | 14:00   |                                                                                                    |                     | Canceled: Clase Orientación Educativa<br>Cesar Alejandro Pliego Rosas |                  |                                       |
|                      | 15:00   |                                                                                                    |                     |                                                                       |                  |                                       |
|                      | ,O Escr | ibe aquí para buscar                                                                                | le 🧕 📦 🗷 🤅          | ) 📰 💷 📷 🕫                                                             | 5 🧧              | ∧ 🐿 // ⊄ii) 11:42 p. m.<br>06/08/2020 |

El calendario muestra todas las reuniones en las cuales estas incluido, es una forma de integrarnos de manera inmediata a una reunión

Estos dos botones son los que se encuentran en la parte superior derecha del calendario

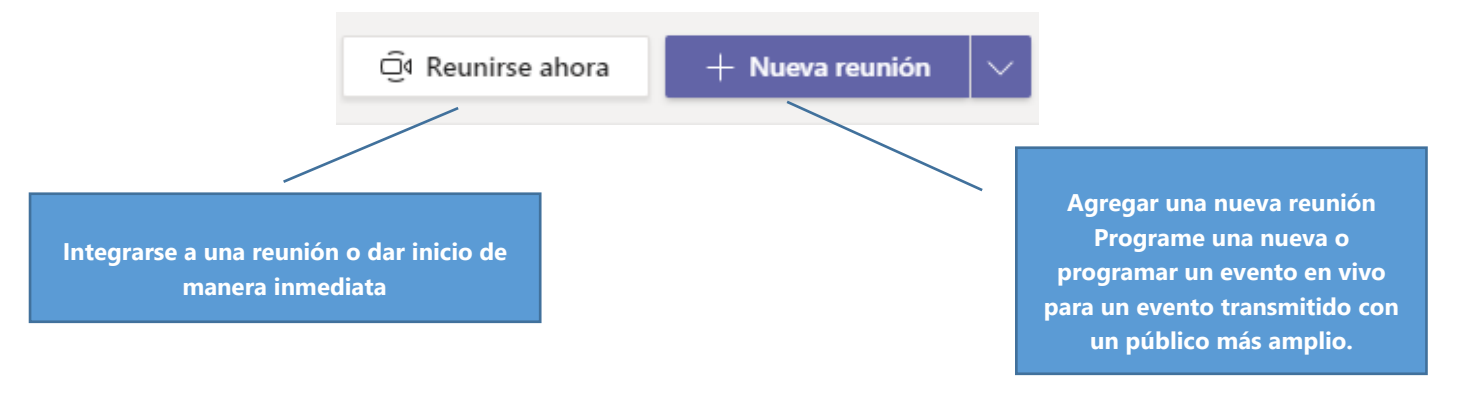

## Elementos principales de la pantalla de tu Equipo de trabajo

| П                                                                                        | Noml             | ore del equipo           |                                                                                                    |                                     |                                    |                                                                            |                 |
|------------------------------------------------------------------------------------------|------------------|--------------------------|----------------------------------------------------------------------------------------------------|-------------------------------------|------------------------------------|----------------------------------------------------------------------------|-----------------|
| < >                                                                                      | C                | Q Buscar                 |                                                                                                    | Unive                               | rsidad La Salle, A 🗸               | 👧 – в х                                                                    |                 |
| < Todos los equipos                                                                      | 5                | General Publicacione     | s Archivos Bloc de notas de o                                                                             | :lase 4 más ∨ +                     |                                    | Q Reunirse ∨ (i) •••                                                       |                 |
| Cuertania<br>Cuertania<br>Equipo de pruel<br>Equipo de pruel<br>Calendario<br>Calendario | ba ····          | Cruz Torres Guadalupe Vi | zšioy aqui<br>sela ha agregado LOPEZ Ο TEGA BAF<br>28 min 35 s<br>sela ha quitado a Perla Karina Perãa Pr | BARA al equipo.<br>de junio de 2020 |                                    | à C                                                                        |                 |
| <ul> <li>Todos los e</li> <li>Equipo de posicional</li> </ul>                            | quipos<br>prueba |                          |                                                                                                    | En esta pos<br>equipo y ca<br>que   | ición apa<br>ada uno o<br>puedes t | al del equipo<br>Dajo<br>arece el nombr<br>de los canales<br>rener acceso. | re del<br>a los |
| General<br>Informática                                                                   |                  |                          |                                                                                                    |                                     |                                    |                                                                            |                 |
| Gene                                                                                     | ral Put          | Dicaciones Arch          | nivos Bloc de l<br>e menú va ser<br>apartado Gen                                                          | igual si te en<br>eral del equip    | 4 más ∨<br>cuentras                | +<br>en<br>en                                                              |                 |
|                                                                                          |                  |                          | al                                                                                                    | gún canal.                          |                                    |                                                                            |                 |

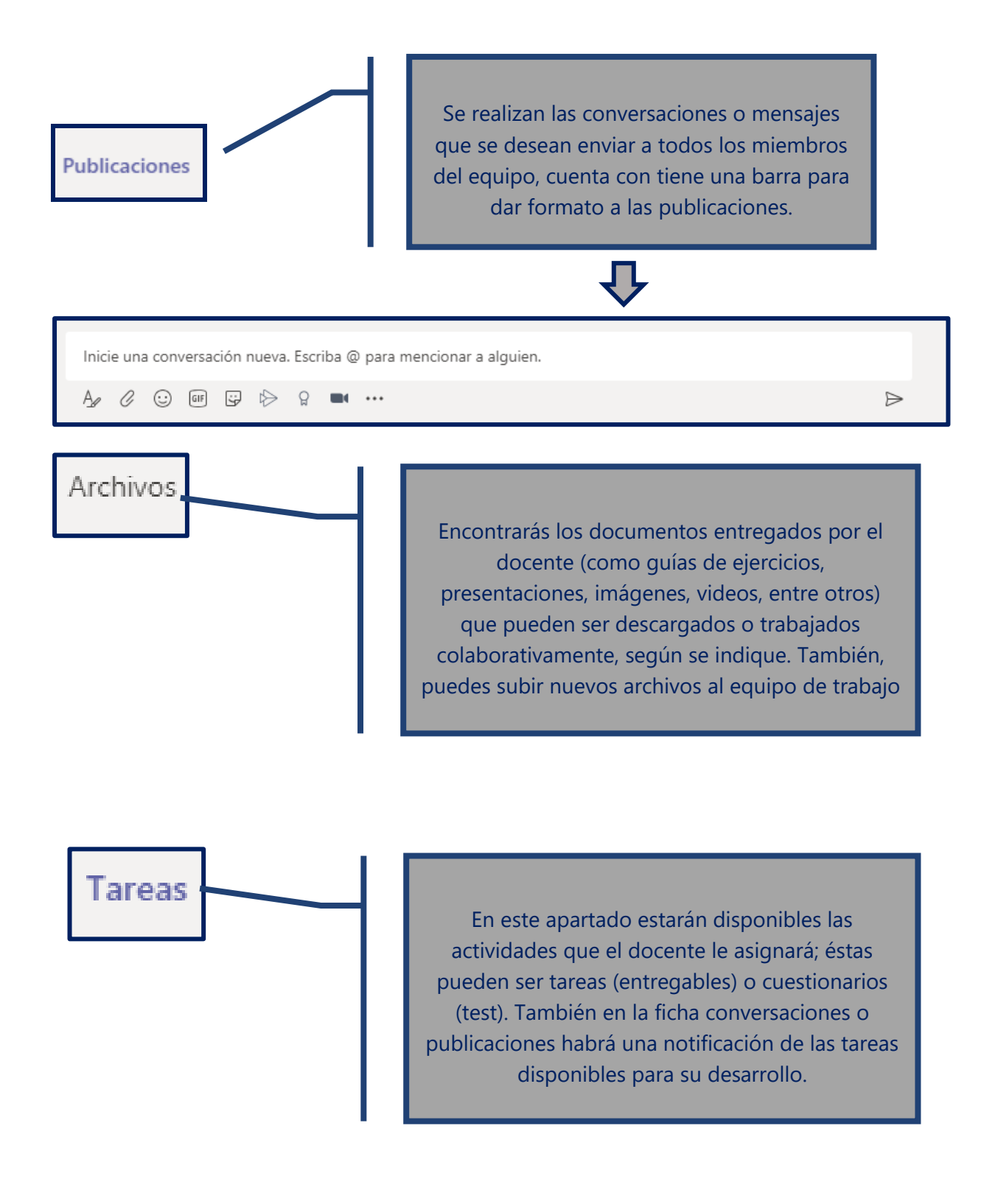

Bloc de notas de clase

Es un espacio privado compartido entre el profesor y tú de forma individual. El bloc de notas de clase es un bloc de notas digital para toda la clase que permite almacenar texto, imágenes, notas manuscritas, datos adjuntos, vínculos, voz, vídeo y más. Puedes iniciar una llamada/videollamada individual o grupal directamente desde :

1) Un chat. En la esquina superior derecha, pulsa sobre los iconos de cámara (videollamada) o llamada (teléfono)

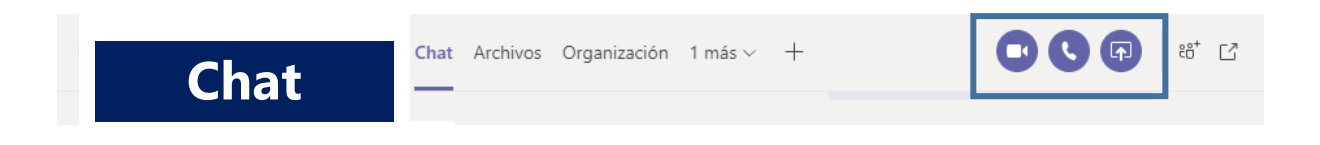

 O bien en publicaciones en la barra de formato de texto también encontraras el ícono de cámara((videollamada), se puede dejar programada esta reunión y le aparecerá a los invitados en la sección de Calendario.

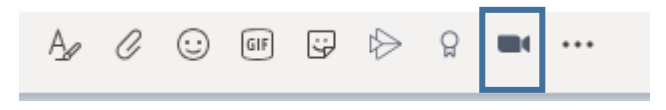

3) Y en calendario como ya se había visto se tiene las opciones:

|                                                   | Reunirse ahora | + Nueva reunión | $\sim$                                                                                                    |
|---------------------------------------------------|----------------|-----------------|----------------------------------------------------------------------------------------------------|
| Integrarse a una reunión o da<br>manera inmediata | ar inicio de   |                 | Agregar una nueva reunión<br>Programe una nueva o<br>programar un evento en vivo<br>para un evento transmitido con<br>un público más amplio |

Una vez dentro de la videoconferencia, tendremos a nuestra orden diversas opciones elementales de una aplicación de videoconferencias como:

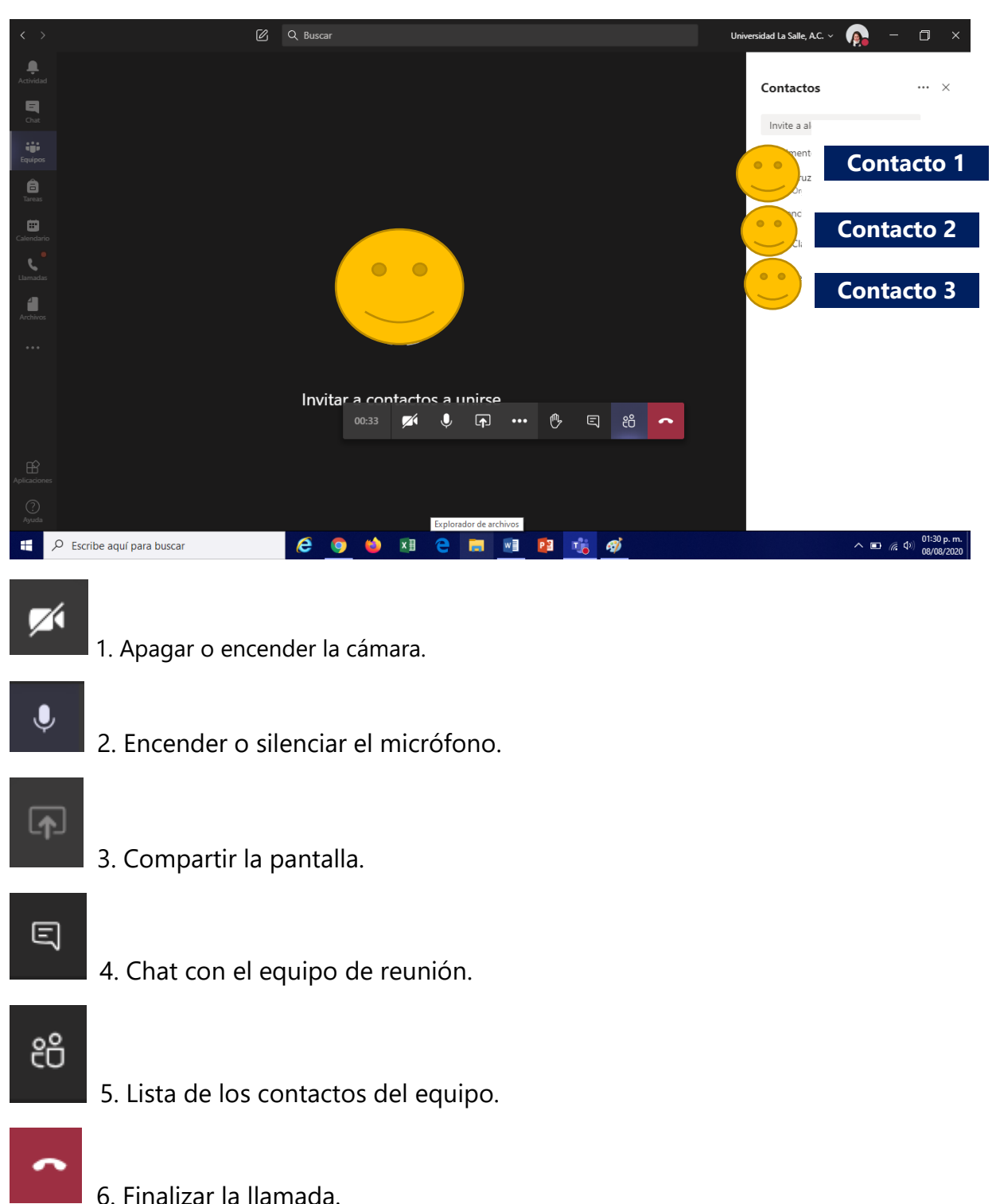

Muy bien hemos llegado al final de la introducción a Teams, ya que cuenta con muchas más funciones que las videollamadas.